# OSM EVALUATOR HELP DOCUMENT

# A] SELECT USER ROLE TO LOGIN

 EVALUATOR LOGIN WITH CREDENTIALS THAT HE/SHE RECEIVED ON REGISTERED EMAIL 10 OR MOBILE NUMBER

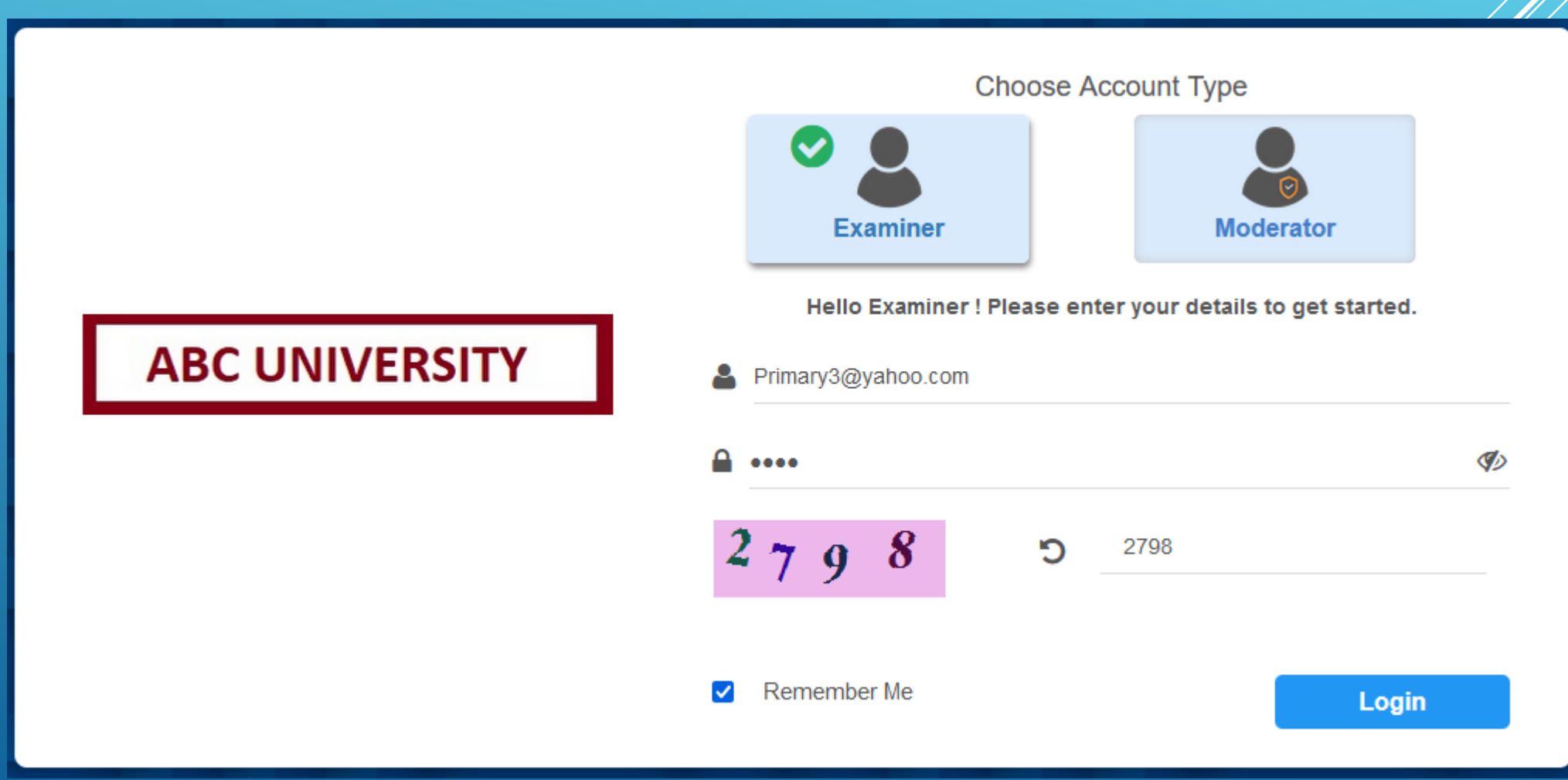

### B] EVALUATOR DASHBOARD PAGE

- ALL ASSIGNED PAPERS ARE SHOWN ON THE DASHBOARD PAGE
- SUBJECT DETAILS ARE SHOWN ON THE PAPER WITH EVALUATION LAST DATE
- PAPER STATUS COUNT SHOWN AGAINST THE EACH PAPER
- CLICK ON CHECK PAPER BUTTON TO START EVALUATION OF THE PAPER

| ABC UNIVERSITY                           |                                        | Primar                                 | y3@yahoo.com 🗇 null Mbps 🛛 Log Out     |
|------------------------------------------|----------------------------------------|----------------------------------------|----------------------------------------|
| Check External Paper(s) Fill Internal Ma | tk(s)                                  | Searc                                  | h 🔍                                    |
| Human Resource Planning                  | DATA MINING - SUPERVISED<br>LEARNING   | Marketing Analytics                    | Research Methodology                   |
| Course : MBA-II                          | Course : MBA-II                        | Course : PGDM-I                        | Course : PGDM-I                        |
| Specialization : -                       | Specialization : -                     | Specialization : -                     | Specialization : -                     |
| Trimester : Trimester 1                  | Trimester : Trimester 1                | Semester : Semester 2                  | Semester : Semester 3                  |
| Evaluation last Jun 9, 2023<br>date :    | Evaluation last May 31, 2023<br>date : | Evaluation last Apr 30, 2023<br>date : | Evaluation last Apr 30, 2023<br>date : |
| Uploaded Checked Remaining Rejected      | Uploaded Checked Remaining Rejected    | Uploaded Checked Remaining Rejected    | Uploaded Checked Remaining Rejected    |
| 2 2 0 0                                  | 2 2 0 0                                | 6 1 5 0                                | 4 4 0 0                                |
| Check Paper                              | Check Paper                            | Check Paper                            | Check Paper                            |

## C] CLICK ON "CHECK ANSWER SHEET" TO START EVALUATION

- IN PROGRESS ANSWER SHEET CHECKING IS STARTED.
- CHECK ANSWER SHEET CHECK ANSWER SHEET FOR FIRST TIME.
- RECHECK ANSWER SHEET CHECKED & AVAILABLE FOR RECHECKING

| i <u>ect</u> : Marketing Analytics | <u>Semester</u> : Semester 2 |            |                 |                        |            |
|------------------------------------|------------------------------|------------|-----------------|------------------------|------------|
| Assignment ID                      | Check Answersheet            | ls Checked | Evaluator Marks | Answersheet Check Date | Attendance |
| 756363                             | Check Answersheet            | No         | 0               | -                      | PRESENT    |
| 756365                             | Check Answersheet            | No         | 0               | -                      | PRESENT    |
| 756367                             | In progress                  | No         | 0               | -                      | PRESENT    |
| 756369                             | In progress                  | No         | 0               | -                      | PRESENT    |
| 756361                             | ReCheck Answersheet          | Yes        | 13              | Apr 6 2023 3:59PM      | PRESENT    |
| 756366                             | ReCheck Answersheet          | Yes        | 18              | Apr 11 2023 6:56PM     | UEM        |

#### D] BULK BLANK PAGE

- ONCE EVALUATOR CLICKS ON CHECK ANSWER SHEET SYSTEM AUTOMATICALLY ASK TO MARK BULK
  BLANK PAGES
- EVALUATOR NEEDS TO SELECT BLANK PAGES CHECK BOXES AND CLICK ON MARK AS BLANK

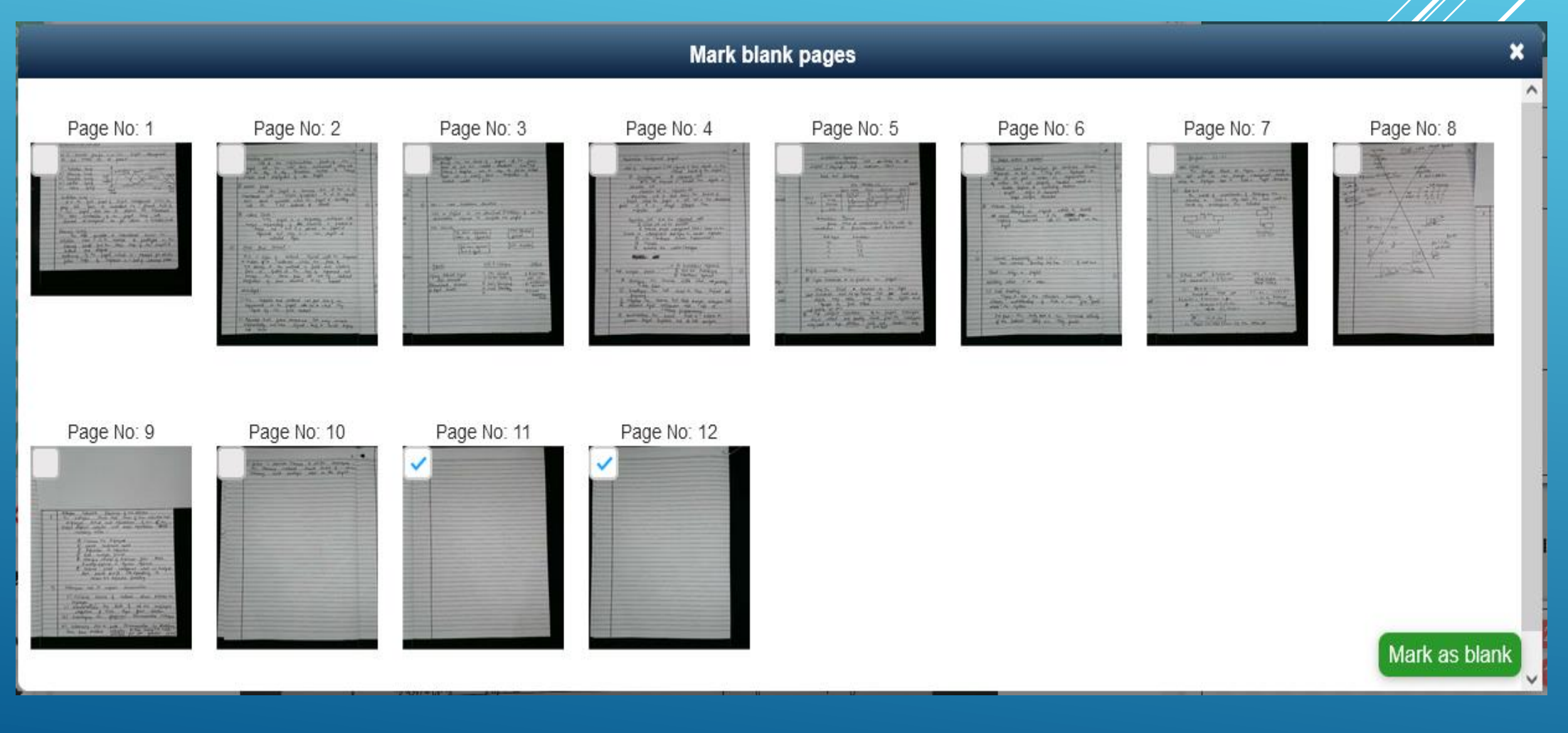

# E] MAIN EVALUATION PAGE

#### ON EVALUATION PAGE EXAMINER NEEDS TO READ THE ANSWER FOR THE GIVEN QUESTION AND PUT RESPECTIVE ANNOTATIONS AGAINST THE SAME

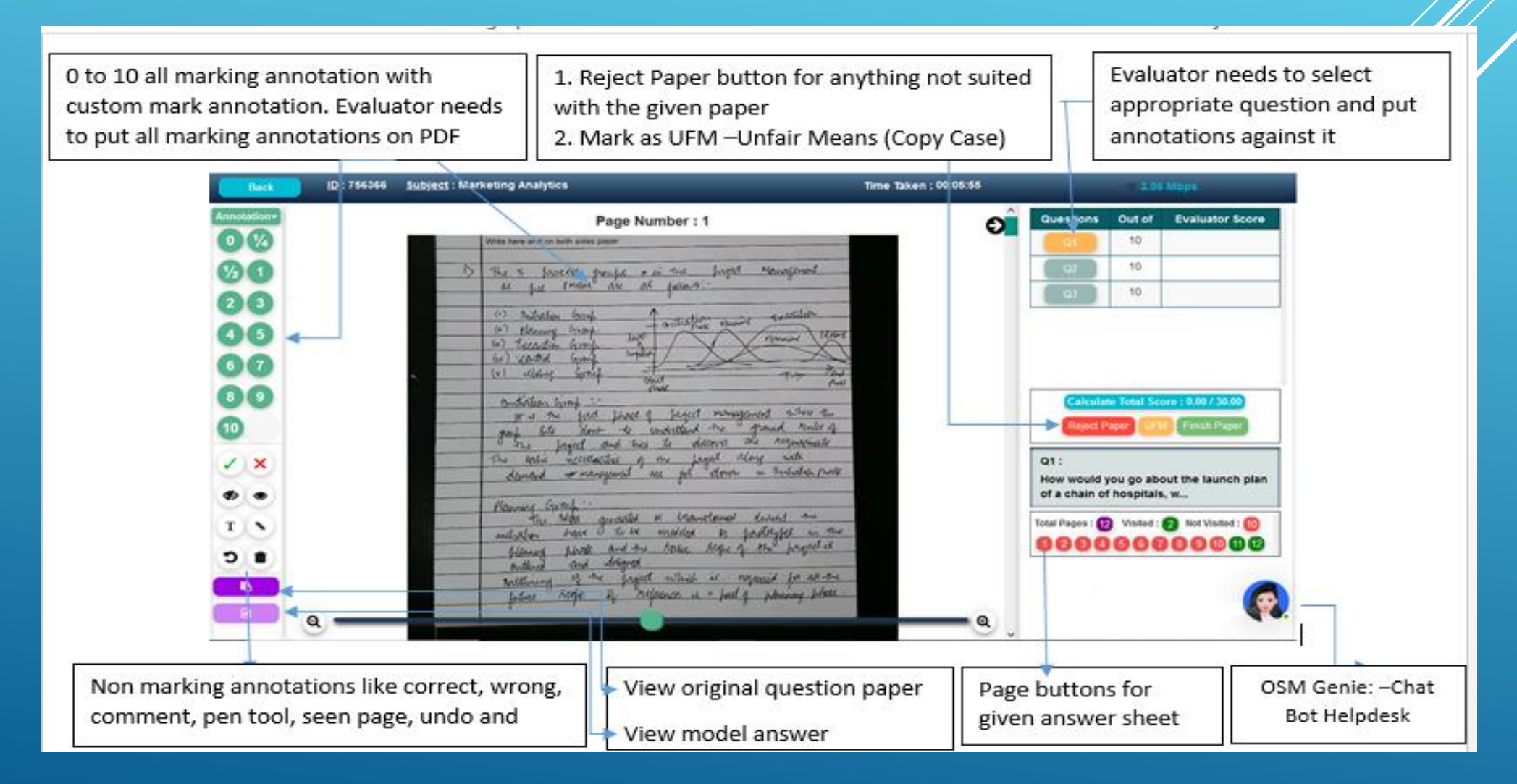

## F] OSM GENIE – CHAT BOT TO SOLVE EVALUATOR QUERIES

- EVALUATOR CAN RAISE TICKET WITH THEIR RELEVANT REASON ANYTIME ON THE EVALUATION PAGE
- TECHNICAL TEAM RESOLVE THE TICKETS FOR THE RAISED QUERIES

| Back ID : 756367                                          | Subject : Marketing Analytics                                                                                                    | Time Taken : 00:00:33 | 🗢 1.74 Mbps                                                                                                    |
|-----------------------------------------------------------|----------------------------------------------------------------------------------------------------|-----------------------|----------------------------------------------------------------------------------------------------|
| Annotation-<br>0 1/4<br>1/2 1<br>2 3<br>4 5<br>6 7<br>8 9 | Page Number: 1<br>Write here and on both sides paper<br>The 5 process groups in Project management<br>agel.<br>Forming.<br>Ushen the group is formed on when the<br>individuals form a group and get to<br>know each other.<br>Storming.<br>Storming.<br>When individuals from different backgrounds<br>and of different unit mindset form (a<br>arow these are other conflicte and chaos | Wed                   | Questions     Out of     Evaluator Score       Senie     ×       Hey there, How may I help you ?     ×       2:13 PM     Scoring Related Issue       Finish Paper Checking Issue |
|                                                           | Var fuer we of an arge the group members<br>In the forming stage the group members<br>have to follow the Jassion fuller and<br>principles and work accordingly.                                                                                                    |                       | Some answersheet pages not visible<br>on the screen<br>Finish Paper checking button not<br>enabled                                                                               |
|                                                           | Portonning<br>Stt is la critical stage in group formation,<br>it is a time wehen thembered actually perform<br>2 2 togething<br>The Final Stage when work is done and group<br>The Final Stage when work is done and group<br>(dilutes)                                                                                                    |                       | Unable to select some annotations,<br>blue dot visible ?                                                                                                    |

# G] MAIN EVALUATION PAGE

- AFTER EVALUATING EACH QUESTION AND PUTTING RESPECTIVE ANNOTATIONS ON EACH PAGE "FINISH PAPER " BUTTON GETS ENABLED
- AFTER CLICKING ON FINISH PAPER BUTTON ONE CONFIRMATION POPUP IS SHOWN AND ONCE EVALUATOR CLICK BY YES CURRENT PAPER CHECKING IS FINISHED AND EVALUATOR ABLE TO CHECK NEXT PAPER

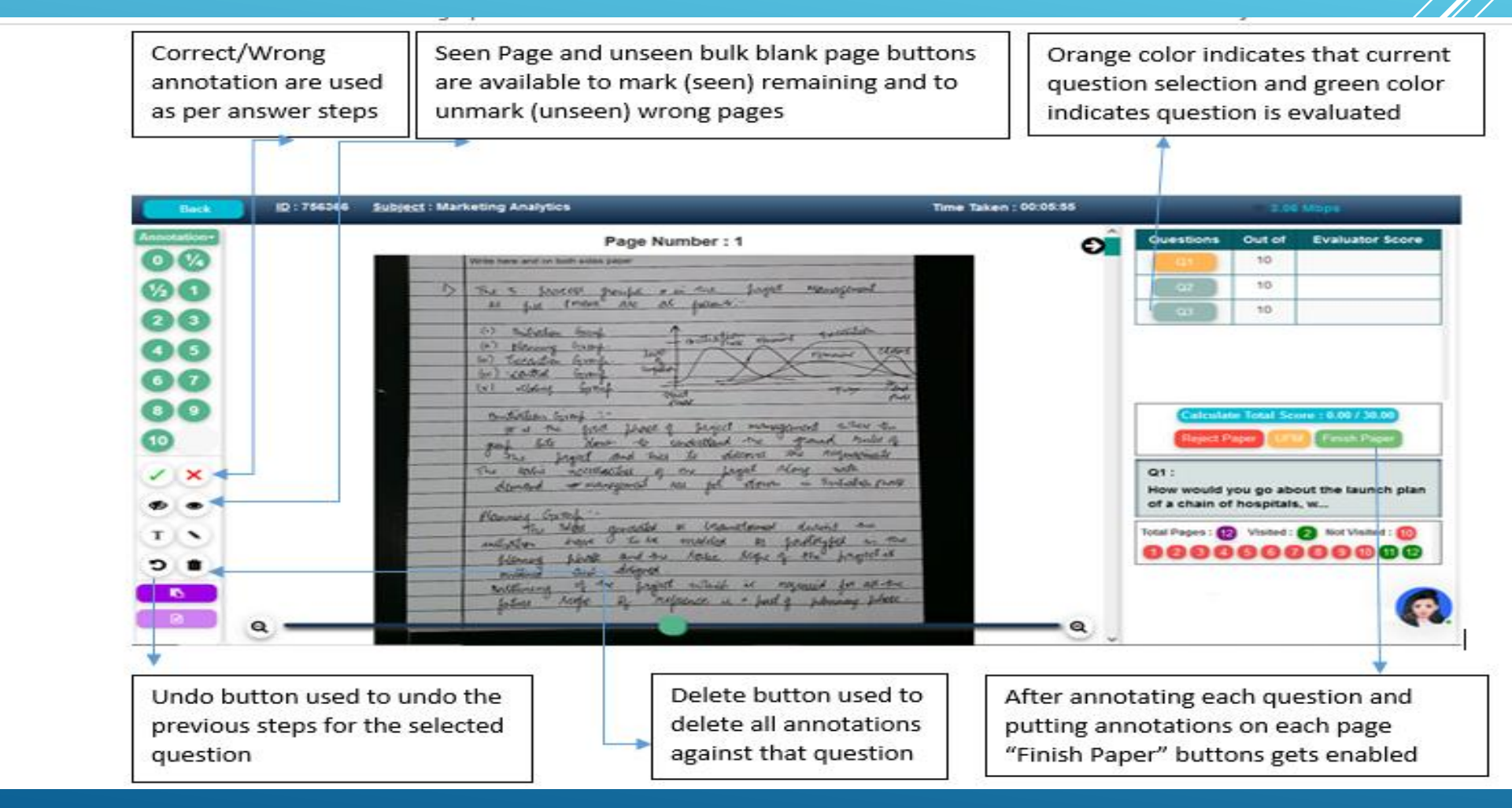

# !! THANK YOU !!